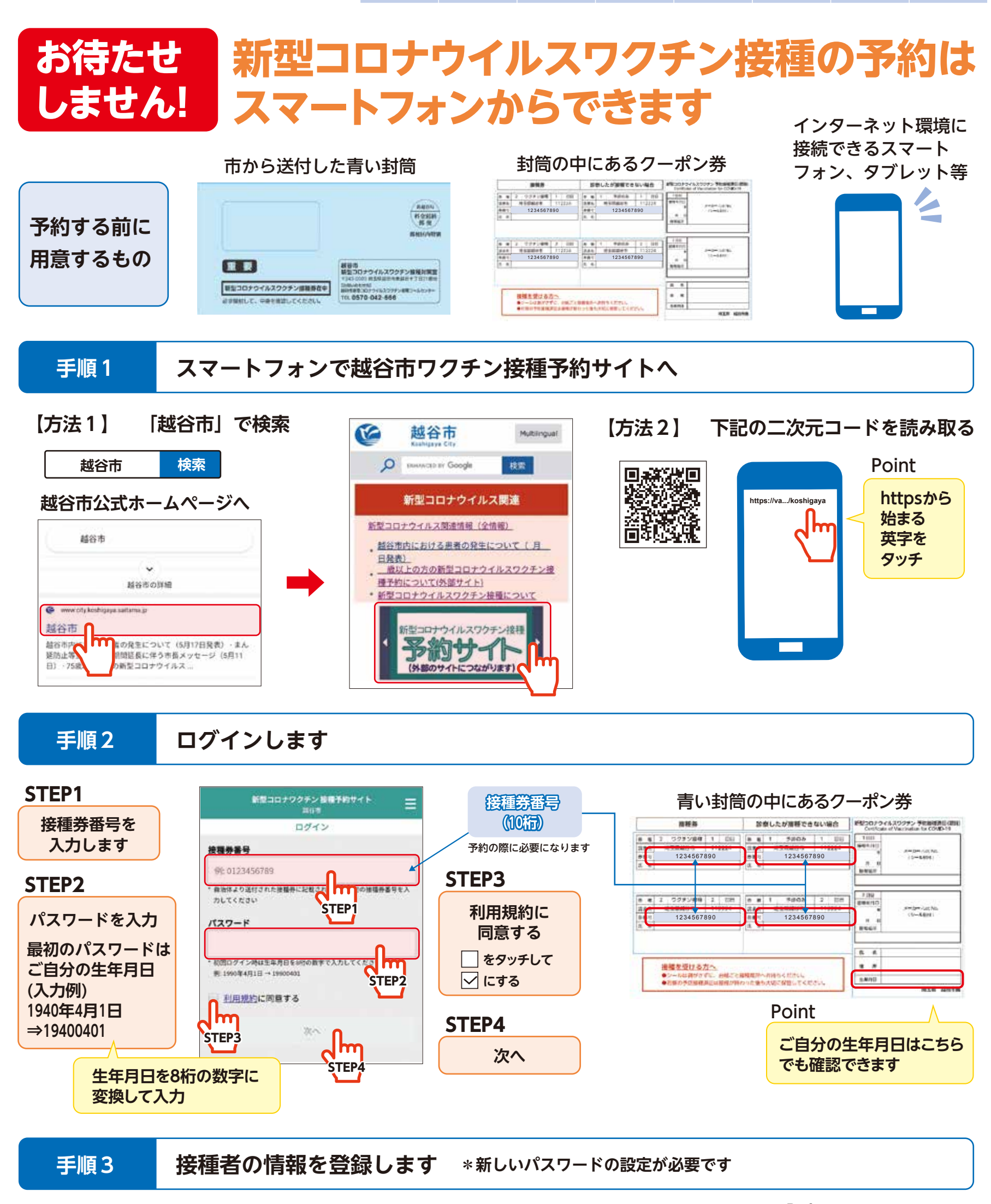

新型コロナワクテン 振電予約サイト

Point

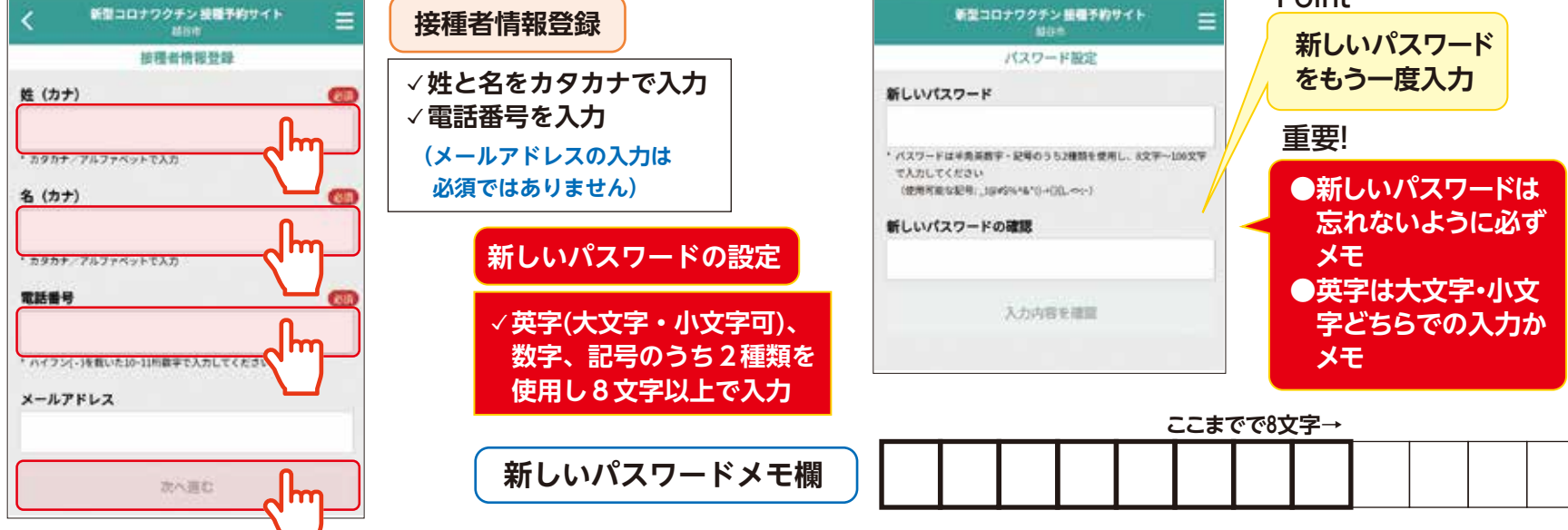